# NEW MINORS ON CAMPUS ON-LINE PORTAL

We are excited to introduce the new on-line portal for registering programs involving minors. Our hope is that this software will make it easier for you to provide the information related to your program and to monitor your program's status and that it will allow us to more effectively monitor compliance requirements.

These instructions will walk you through how to register your program; however, if you have any problems or questions, please reach out to me at 662-325-2786 or <u>minors@msstate.edu</u>.

If you have questions about the Policy or Implementing Procedures, they are available on-line.

Thanks.

Joy Graves

## **STEP 1:**

Go to <u>https://apps.ideal-logic.com/msumoc</u> and sign in using your NetID and Password. You will have to use DUO to complete your sign in.

### **STEP 2:**

Select Program Registration Form from the top left of the screen.

| UNIVERSITY-                                                  |                                                                     |
|--------------------------------------------------------------|---------------------------------------------------------------------|
| - Program Registration Form                                  | Self-Administer Trainings                                           |
| Click to register a program.<br>Note: Only Program Directors | Begin Youth Protection<br>Training<br>Click to begin your training. |
|                                                              | Other Actions                                                       |
|                                                              | Letit Your Profile<br>Update your contact information               |

#### STEP 3A:

Select None of the Above and then select your Sponsoring Unit from the drop down list. If you do not see your Unit, send us an e-mail and we will get you added to the list. Making sure that we have the correct Sponsoring Unit will help us with reports.

#### STEP 3B:

Answer the two questions below the grey banner. Your answers to these questions will determine whether your program is covered under the Minor Protection Policy. Once you have answered, you will immediately see a coverage determination. If your program is NOT COVERED, you are done. If your program is COVERED, click on Next in the bottom right corner.

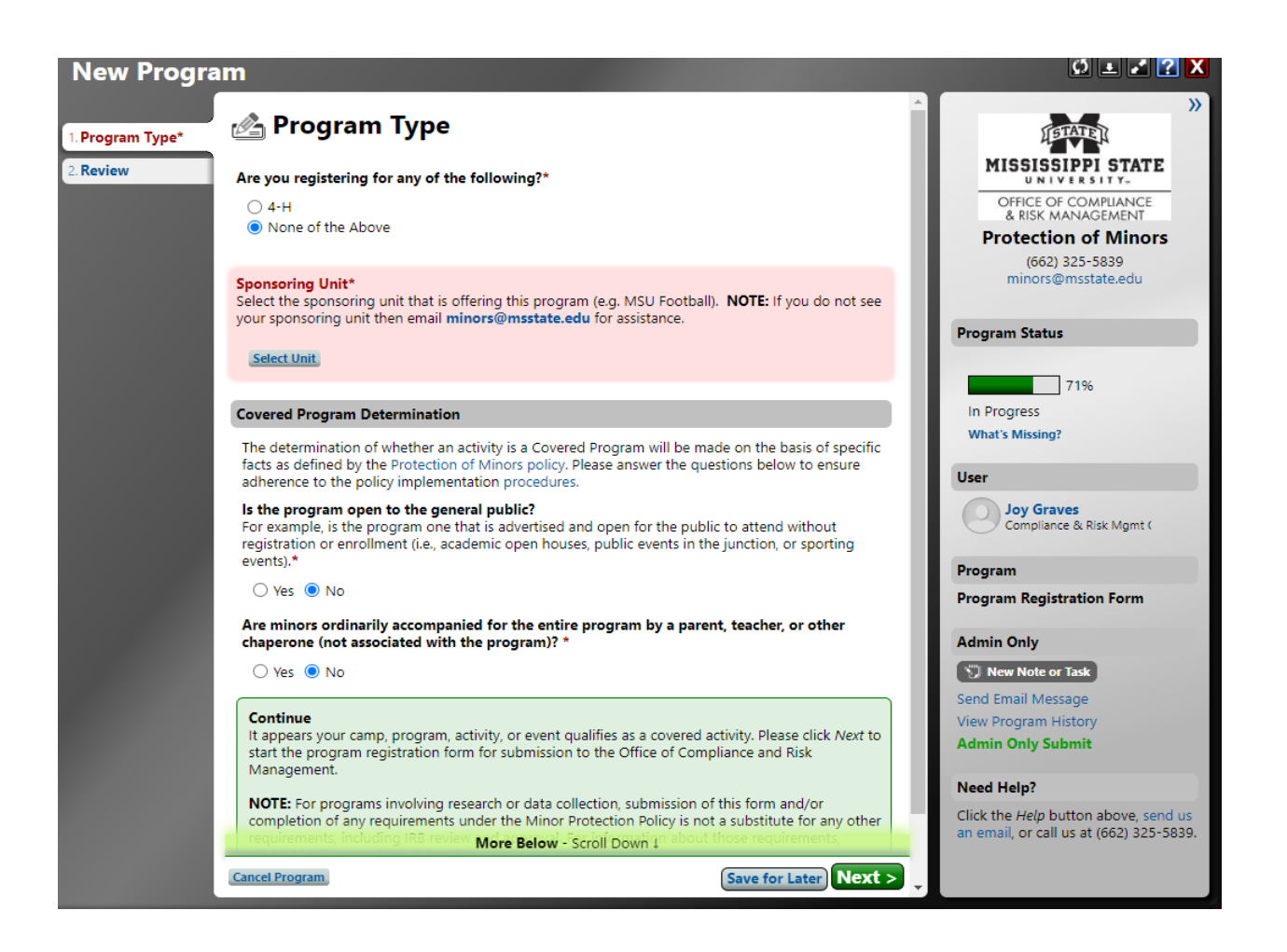

#### **STEP 4:**

Enter your Program Information.

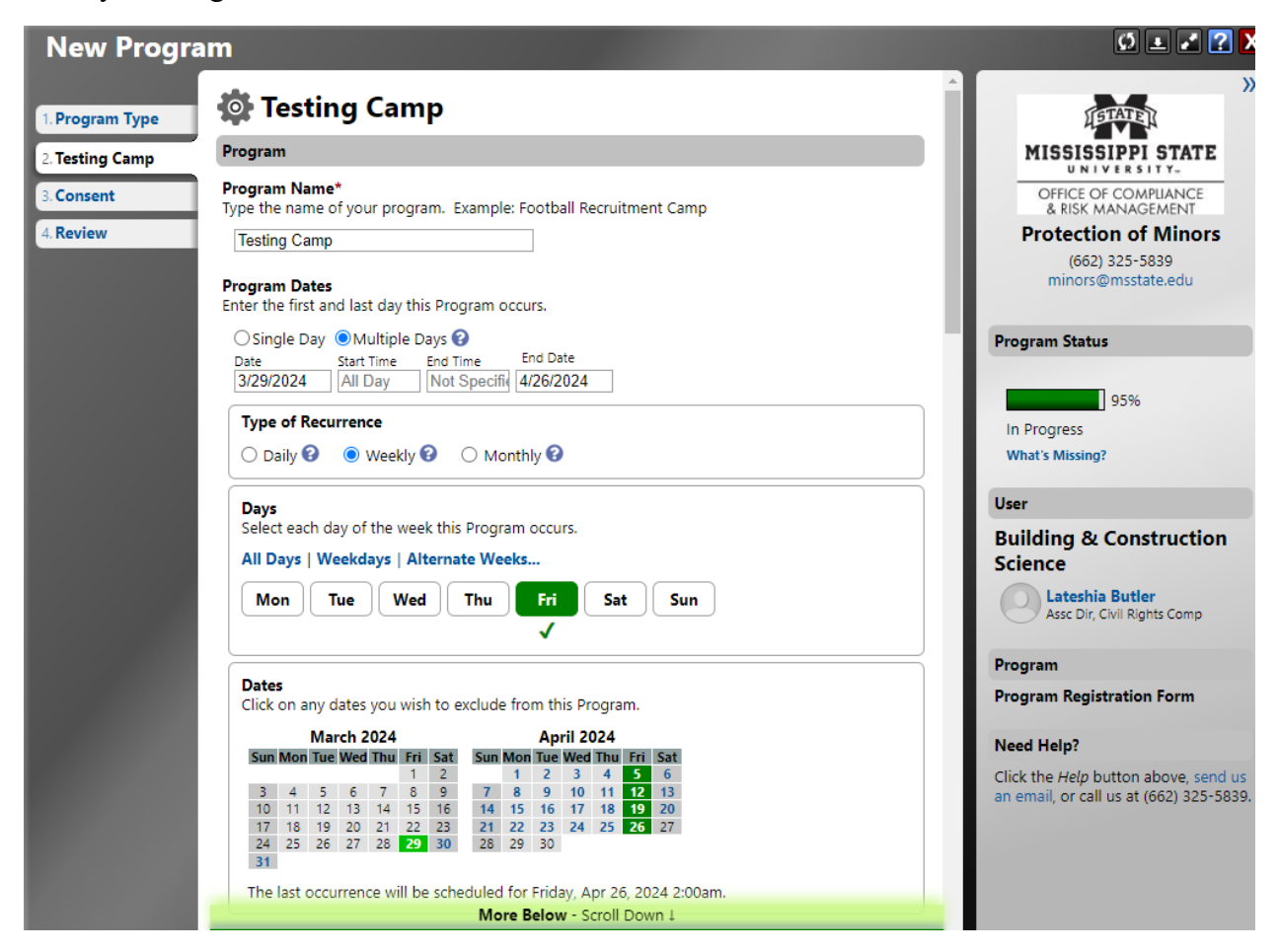

# **STEP 5:**

Enter the remainder of your information, including an estimate of the number of minors who will attend. Enter zero for any age that is not applicable to your program. Indicate if your Program is subject to IRB review for research activities.

| New Progra      | m                                                                    |                                                   | Ø ± 🖍 🔀 🗙                                                                              |
|-----------------|----------------------------------------------------------------------|---------------------------------------------------|----------------------------------------------------------------------------------------|
| 1. Program Type | Please select the program locat                                      | tion:*                                            | A STATEL >>                                                                            |
| 2. Testing Camp | ✓ On-Campus ○ Off-Campus                                             |                                                   | MISSISSIPPI STATE                                                                      |
| 3. Consent      | Virtual                                                              |                                                   | OFFICE OF COMPLIANCE<br>& RISK MANAGEMENT                                              |
| 4. Review       | Description of Program*                                              |                                                   | Protection of Minors                                                                   |
|                 | Testing Camp                                                         |                                                   | (662) 325-5839<br>minors@msstate.edu                                                   |
|                 | What MSU facilities will be use                                      | d as part of the program?*                        | Program Status                                                                         |
|                 | Lee Hall                                                             |                                                   | 95%                                                                                    |
|                 | Are minors staying overnight a                                       | s part of this program?*                          | In Progress                                                                            |
|                 | 🔾 Yes 💿 No                                                           |                                                   | what's missing:                                                                        |
|                 | Estimated Number of Minors                                           |                                                   | User                                                                                   |
|                 | Please enter the expected numbe<br>At least 1 category must be speci | er of minors for each age group listed. 🔇 Refresh | Building & Construction<br>Science                                                     |
|                 |                                                                      | Daytime Overnight                                 | Assc Dir, Civil Rights Comp                                                            |
|                 | Ages 5 and Under                                                     | Minors Ratio<br>5 6:1 Ratio<br>4:1                | Program                                                                                |
|                 | Ages 6-8                                                             | Minors Ratio<br>0 8:1 Ratio<br>6:1                | Program Registration Form                                                              |
|                 |                                                                      |                                                   | Need Help?                                                                             |
|                 | Ages 9-14                                                            | Minors Ratio<br>0 10:1 Ratio<br>8:1               | Click the <i>Help</i> button above, send us<br>an email, or call us at (662) 325-5839. |
|                 | Ages 15-17                                                           | Minors Ratio<br>0 12:1 Ratio<br>10:1              |                                                                                        |
|                 |                                                                      | More Below - Scroll Down ↓                        |                                                                                        |

## STEP 6A:

Select whether the required background checks will be paid by the program/unit or by the individuals. If the MSU program/unit will bear the cost, you must enter a FOAPAL number. Payment will be collected once background checks are completed. For individuals who are new hires as part of the program, that cost will not be passed on to the Program.

## STEP 6B:

Identify the program director. This person bears the responsibility for monitoring compliance requirements of the program. This individual will be asked to electronically sign an agreement related to the requirements.

This field, and all others requiring a name, will first search the MSU directory for the person identified. If the person is not found, you can add them manually.

## **STEP 6C:**

Identify the Supervisor. This is the person who will approve the program. This person will receive an e-mail asking for approval and will approve the program electronically.

## **STEP 6D:**

Identify the Primary Contact. This may be the same person as the program director.

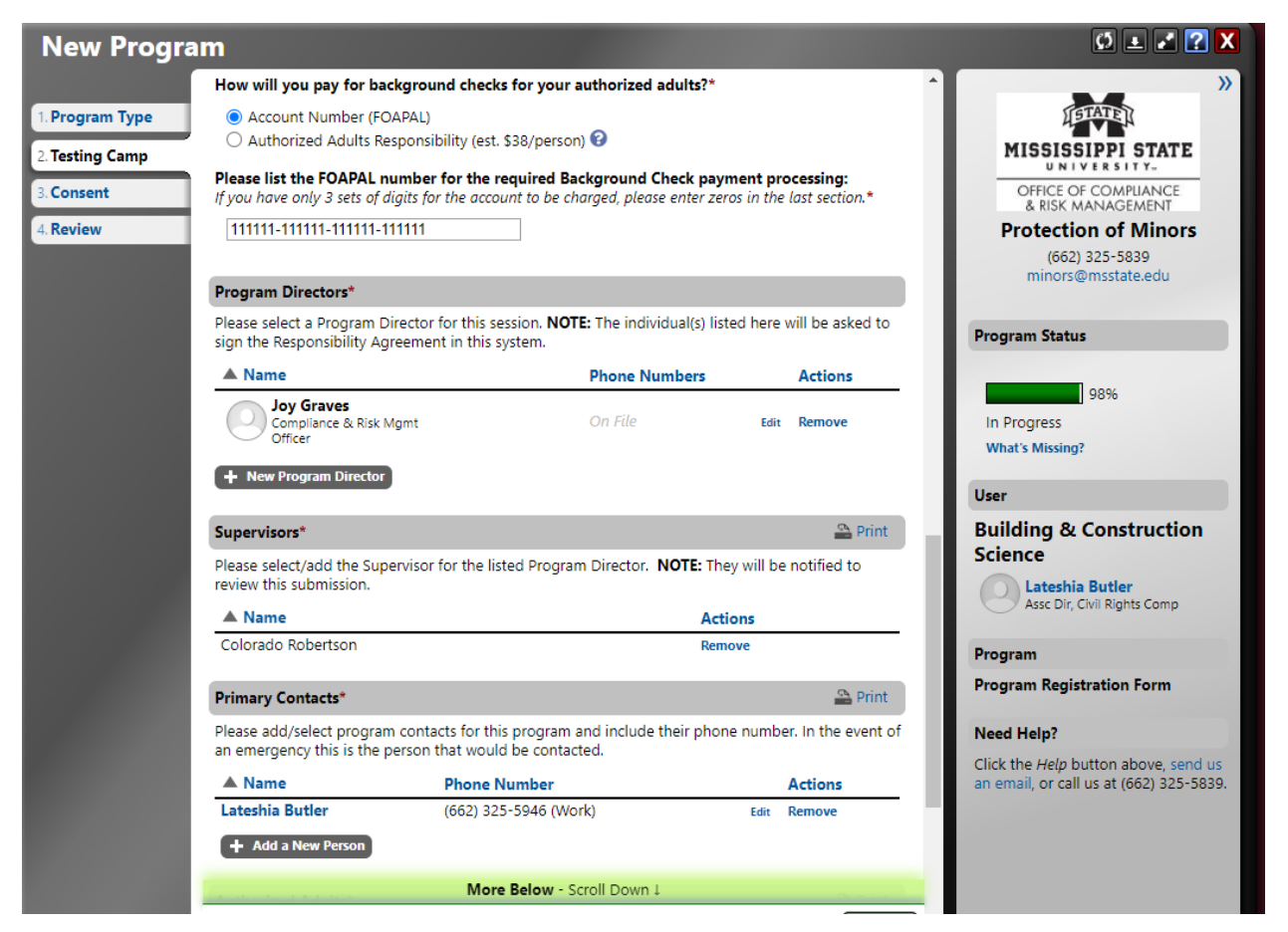

## **STEP 7:**

List all Authorized Adults who will be working with the Program. Pursuant to our Policy (01.29), this includes individuals, paid or unpaid, including volunteers, who interact with, supervise, or chaperone minors in program activities, recreational activities, and/or residential facilities. This includes but is not limited to faculty, staff, volunteers, graduate and undergraduate students, interns, employees of temporary employment agencies, and independent contractors/consultants. This group does not include individuals who work with the program but do not have contact with the minor participants or guest speakers, presenters, judges, or other individuals who have only short-term interactions with the participants while in the presence of Authorized Adults. Authorized Adults may also be called Program Staff.

The Authorized Adults' roles may include positions as counselors, chaperones, coaches, instructors, etc., and the Program Director should be included if that person will be interacting with minors.

For each Authorized Adult, you will need to include the individual's legal name and e-mail address and will need to classify each person into one of four categories:

- a. Current non-student employee: Includes full or part-time employees
- b. Volunteers: Anyone not being paid for the work with the camp.
- c. **Current student workers not being hired into a new position**: A student who is currently working as a student worker, GA, GTA, etc. anywhere on campus and who is not completing new hire paperwork.
- d. New hire camp/summer employee only: Anyone who is being hired to work the camp. By placing someone in this category, you are indicating that they will complete all required hiring paperwork, including the background check authorization, which will be submitted to HRM. It is your responsibility to make certain the appropriate form is submitted to HRM. If a change occurs and an individual you placed in this category is not hired through HRM, you must notify the Office of Compliance and Integrity immediately in order to obtain a background check.
- e. **Other**: Anyone who does not fall into one of the above categories. This might include persons being paid by a stipend or other funding that does not require HRM paperwork to be completed.

Authorized Adults can be added individually (Figure 1 below) or you can elect to upload a spreadsheet with the required information. If you use a spreadsheet, you must include the required information (Figure 2 below).

All Authorized Adults are required to have a background check completed within three years of the start date of the Program. The software will monitor whether a background check will be required, but please allow up to 4 business days for any updates to that status. If a background check is required, the individual will receive an e-mail from <u>applicationstation@truescreen.com</u>.

Additionally, all Authorized Adults must complete two trainings – the first deals specifically with working with Minors and is available through a link that will be sent to each Authorized Adult.

The completion of this training will be automatically logged in the software. The second training focuses on Title IX and Emergency Preparedness. This training will be offered live in April and following those sessions, will be available on-line. Completion of this training will be logged in the system but there may be a delay in updates.

Every Authorized Adult will receive an e-mail notification regarding the requirements and will receive periodic reminders regarding outstanding requirements. Additionally, reminders will be sent to Program Directors to allow you to monitor the status of your Program. You can add or remove Authorized Adults as your plans change.

#### FIGURE 1

| Name       Phone Numbers       Actions         New Program Director       ase select/add the Supervisor for the listed Program Director. NOTE: They will be notified to review this submission.       Aname       Actions         Name       Actions       ase select/add the Supervisor for the listed Program Director. NOTE: They will be notified to review this submission.       Name       Actions         Name       Actions       ase add/select program contacts for this program and include their phone number. In the event of an emergency this is the perso uid be contacted.       Name       Phone Number       Actions         Name       Phone Number       Actions       Actions       ase add/select program contacts for this program and include their phone number. In the event of an emergency this is the perso uid be contacted.       Name       Phone Number       Actions         Name       Phone Number       Actions       Actions       ase add/select program Contacts for this program and include their phone number. In the event of an emergency this is the person       Fain Remove         A dad a New Person       Fain Remove       Actions       actions         A dad a New Person       Fain Remove       X Not Compliant       X Not Compliant       A Add a New Person         First, please search to be sure the person is not already here.       Search       Search       Search       Search                                                                                                    | m                                     |                                  |                                             |                               |                         | 9 ±        |
|----------------------------------------------------------------------------------------------------|---------------------------------------|----------------------------------|---------------------------------------------|-------------------------------|-------------------------|------------|
| New Program Director  pervisors*  ase select/add the Supervisor for the listed Program Director. NOTE: They will be notified to review this submission.  Name Actions  Name Actions  Pervisors Remove  mary Contacts*  ase add/select program contacts for this program and include their phone number. In the event of an emergency this is the perso uld be contacted.  Name Phone Number Actions Actions A  | A Name                                |                                  | Pho                                         | one Numbers                   | Actions                 |            |
| pervisors*   ase select/add the Supervisor for the listed Program Director. NOTE: They will be notified to review this submission. A Name Actions Remove ase add/select program contacts for this program and include their phone number. In the event of an emergency this is the persor uld be contacted. Name Phone Number Actions teshia Butler (662) 325-5946 (Work) Ear Remove Add a New Person Add a New Person You would like to add more programs to this form, click the button below. Otherwise, click the Next button to continue. Add a New Person First, please search to be sure the person is not already here. Search                                                                                                    | + New Program                         | Director                         |                                             |                               |                         |            |
| ase select/add the Supervisor for the listed Program Director. NOTE: They will be notified to review this submission.          Name       Actions         clorado Robertson       Remove         mary Contacts*       a         ase add/select program contacts for this program and include their phone number. In the event of an emergency this is the persould be contacted.       Actions         Name       Phone Number       Actions         Name       Phone Number       Actions         Name       Phone Number       Actions         Name       Phone Number       Actions         * Name       Phone Number       Actions         * Add a New Person       Edit Remove       *         * Add a New Person       *       #         * Add a New Person       *       Not Compliant       X Not Compliant       X         * Add a New Person       *       Background Check       #         * Add a New Person       *       Building & Construction Science People       Upload Authorized Adults       *       Not Compliant       X Not Compliant       X         * Add a New Person       *       Building & Construction Science People       Upload Authorized Adults       *       Add a New Person       *       *         * Add a New Person       *       Building & Construction Science Peo                                                                                                    | Supervisors*                          |                                  |                                             |                               |                         | 🚔 Pr       |
| Name       Actions         imary Contacts*       Image: Contacts of this program and include their phone number. In the event of an emergency this is the person uld be contacted.         Name       Phone Number       Actions         teste add/select program contacts for this program and include their phone number. In the event of an emergency this is the person uld be contacted.       Name       Actions         Name       Phone Number       Actions         testia Butler       (662) 325-5946 (Work)       Edit       Remove         thorized Adults*       Image: Remove       Add a New Person       Image: Remove       Image: Remove         Mame       Start Date Image: Type       Training       Background Check       A         Image: Construction Science People       Value       Value       Not Compliant       R         Add a New Person       +       Building & Construction Science People       Upload Authorized Adults       Image: Remove         d Another Program?       you would like to add more programs to this form, click the button below. Otherwise, click the Next button to continue.       Add a New Person       First, please search to be sure the person is not already here.       Search       Search       Search       Search       Search       Search       Search       Search       Search       Search       Search       Search       Search                                                                                                    | Please select/add                     | the Supervisor for the           | listed Program Director. NOTE: They wi      | Il be notified to review this | submission.             |            |
| Imary Contacts*     imary Contacts*     iase add/select program contacts for this program and include their phone number. In the event of an emergency this is the persor uld be contacted.     Name   Phone Number   Actions   tteshia Butler   (662) 325-5946 (Work)   Edit   Remove     Add a New Person     Aname   Start Date    Type   Training   Background Check   Graves, Joy   Mar 29, 2024 Edit   Current non-student employee   X Not Compliant   X Not Compliant   Add a New Person      Add a New Person + Building & Construction Science People + Upload Authorized Adults   Id Another Program?   you would like to add more programs to this form, click the button below. Otherwise, click the Next button to continue.   Add a New Person First, please search to be sure the person is not already here.   Search                                                                                                    | A Name                                |                                  |                                             | Actions                       |                         |            |
| mary Contacts*   ase add/select program contacts for this program and include their phone number. In the event of an emergency this is the persor uid be contacted.   Name   Phone Number Actions teshia Butler (662) 325-5946 (Work) Edit Remove Add a New Person Add a New Person Training Background Check A Graves, Joy Mar 29, 2024 Edit Current non-student employee X Not Compliant K Not Compliant K Not Compliant                                                                                                    | Colorado Robert                       | son                              |                                             | Remove                        |                         |            |
| ase add/select program contacts for this program and include their phone number. In the event of an emergency this is the person  A Name Phone Number Actions  A Add a New Person  A Add a New Person  A Add a New Person  First, please search to be sure the person is not already here.  Search  First, please search to be sure the person is not already here.  Search  A Ation Sec. Search  A Ation Sec. Search  A | Primary Contact                       | s*                               |                                             |                               |                         | 🚔 Pi       |
| Name       Phone Number       Actions         Inteshia Butler       (662) 325-5946 (Work)       Edit       Remove         Inteshia Butler       (662) 325-5946 (Work)       Edit       Remove         Inteshia Butler       (662) 325-5946 (Work)       Edit       Remove         International Adults*       International Adults       International Adults       International Adults         International Adults*       International Adults       International Adults       Internationadults       International Adults       Internat                                                                                                    | Please add/select<br>would be contact | program contacts for ed.         | this program and include their phone nu     | mber. In the event of an en   | nergency this is the pe | rson tł    |
| Add a New Person     Add a New Person     Edit Remove     Add a New Person     Edit Remove     Add a New Person     Background Check /     Graves, Joy Mar 29, 2024 Edit     Current non-student employee     X Not Compliant     Add a New Person     Add a New Person     You would like to add more programs to this form, click the button below. Otherwise, click the Next button to continue.     Add a New Person     First, please search to be sure the person is not already here.     Search                                                                                                    | 🔺 Name                                |                                  | Phone Number                                |                               | Actions                 |            |
| Add a New Person thorized Adults* ase add/select all Authorized Adults who will be interacting with minors at this program. Name Start Date ? Type Training Background Check # Graves, Joy Mar 29, 2024 Edit Current non-student employee  X Not Compliant X Not Compliant F Add a New Person + Building & Construction Science People Upload Authorized Adults Id Another Program? you would like to add more programs to this form, click the button below. Otherwise, click the Next button to continue. Add a New Person First, please search to be sure the person is not already here. Search                                                                                                    | Lateshia Butler                       |                                  | (662) 325-5946 (Work)                       |                               | Edit Remove             |            |
| Average add/select all Authorized Adults who will be interacting with minors at this program.                                                                                                    | + Add a New P                         | erson                            |                                             |                               |                         | <u>_</u> P |
| Name       Start Date ?       Type       Training       Background Check       ////////////////////////////////////                                                                                                    | Please add/select                     | all Authorized Adults            | who will be interacting with minors at thi  | s program.                    |                         |            |
| Name Start Date  Type Training Background Check / Graves, Joy Mar 29, 2024 Edit Current non-student employee  X Not Compliant X Not Compliant F Add a New Person + Building & Construction Science People Upload Authorized Adults Id Another Program? you would like to add more programs to this form, click the button below. Otherwise, click the Next button to continue. Add a New Person First, please search to be sure the person is not already here. Search                                                                                                    | Role ¥                                |                                  |                                             |                               |                         |            |
| Graves, Joy Mar 29, 2024 Edit Current non-student employee  X Not Compliant X Not Compliant F Add a New Person + Building & Construction Science People Upload Authorized Adults  Id Another Program?  you would like to add more programs to this form, click the button below. Otherwise, click the Next button to continue.  Add a New Person First, please search to be sure the person is not already here.  Search                                                                                                    | A Name                                | Start Date 🚱                     | Туре                                        | Training                      | Background Check        | Act        |
| Add a New Person + Building & Construction Science People Upload Authorized Adults  Id Another Program?  you would like to add more programs to this form, click the button below. Otherwise, click the Next button to continue.  Add a New Person First, please search to be sure the person is not already here.  Search                                                                                                    | X Graves, Jo                          | W Mar 29, 2024 Edit              | Current non-student employee                | V Not Compliant               | X Not Compliant         | Rem        |
| you would like to add more programs to this form, click the button below. Otherwise, click the <i>Next</i> button to continue.  Add a New Person First, please search to be sure the person is not already here.  Search                                                                                                    | + Add a New P                         | erson + Building & C             | Construction Science People 🗮 Upload Aut    | thorized Adults               |                         |            |
| Add a New Person First, please search to be sure the person is not already here. Search                                                                                                    | Add Another Pro                       | /gram:                           |                                             |                               |                         |            |
| Add a New Person<br>First, please search to be sure the person is not already here.                                                                                                    | If you would like                     | to add more program              | ns to this form, click the button below. Ot | herwise, click the Next butte | on to continue.         |            |
|                                                                                                    |                                       |                                  |                                             |                               |                         |            |
|                                                                                                    | Add a New P<br>First, please se       | erson<br>earch to be sure the pe | erson is not already here.                  |                               |                         |            |

## FIGURE 2

| rst step is                             | to get your data into spreadsheet f                                                        | orm. The list below shows the columns that should be in your spreadsheet. The names of the c                                          |
|-----------------------------------------|--------------------------------------------------------------------------------------------|----------------------------------------------------------------------------------------------------|
| be in the                               | first row. You can download a sample                                                       | spreadsheet and fill it in if you would prefer.                                                                                       |
| Dowinioa                                | u a sample spreausieer                                                                     |                                                                                                    |
| Data<br>Field                           | Sample Data                                                                                | Description                                                                                                    |
| irst                                    | John                                                                                       | The first name of the user. Always required.                                                                                          |
| .ast                                    | Doe                                                                                        | The last name of the user. Always required.                                                                                           |
| mail                                    | john.doe@test.ideal-logic.com                                                              | Always required. Enter the person's MSU email address. If the person does not have a MSU<br>email address, use another email address. |
| Type                                    | Current Student Worker Not<br>New Hire                                                     | Current non-student employee, Volunteer, Current Student Worker Not New Hire,                                                         |
| oad Your<br>ay upload<br>lect Files to  | Spreadsheet<br>an Excel file (.xls or .xlsx), an OpenOffi                                  | ce/Libre Office file (.ods), or a Comma-Separated Value file (.csv).                                                                  |
| oad Your<br>ay upload<br>lect Files to  | Spreadsheet<br>an Excel file (.xls or .xlsx), an OpenOffi<br>Upload or Drop Files Here ?   | ice/Libre Office file (.ods), or a Comma-Separated Value file (.csv).                                                                 |
| oad Your<br>ay upload<br>lect Files to  | Spreadsheet<br>an Excel file (.xls or .xlsx), an OpenOffi<br>Upload or Drop Files Here ?   | ice/Libre Office file (.ods), or a Comma-Separated Value file (.csv).                                                                 |
| oad Your<br>ay upload<br>lect Files to  | Spreadsheet<br>an Excel file (.xls or .xlsx), an OpenOffi<br>Upload or Drop Files Here ?   | ice/Libre Office file (.ods), or a Comma-Separated Value file (.csv).                                                                 |
| oad Your<br>ay upload<br>lect Files to  | Spreadsheet<br>an Excel file (.xls or .xlsx), an OpenOffi<br>Upload or Drop Files Here ?   | ce/Libre Office file (.ods), or a Comma-Separated Value file (.csv).                                                                  |
| oad Your<br>ay upload<br>lect Files to  | Spreadsheet<br>an Excel file (.xls or .xlsx), an OpenOffi                                  | ice/Libre Office file (.ods), or a Comma-Separated Value file (.csv).                                                                 |
| oad Your<br>ay upload<br>elect Files to | Spreadsheet<br>an Excel file (.xls or .xlsx), an OpenOffi<br>Outpload or Drop Files Here ? | ice/Libre Office file (.ods), or a Comma-Separated Value file (.csv).                                                                 |
| oad Your<br>ay upload<br>lect Files to  | Spreadsheet<br>an Excel file (.xls or .xlsx), an OpenOffi<br>Upload or Drop Files Here ?   | ice/Libre Office file (.ods), or a Comma-Separated Value file (.csv).                                                                 |
| oad Your<br>ay upload<br>lect Files to  | Spreadsheet<br>an Excel file (.xls or .xlsx), an OpenOffi<br>Upload or Drop Files Here ?   | ice/Libre Office file (.ods), or a Comma-Separated Value file (.csv).                                                                 |

Done Importing

#### 65 . . . .

#### **STEP 8:**

If you are the Program Director, you will be asked to sign the Responsibility Agreement. If not, click next to review your information and Submit Program.

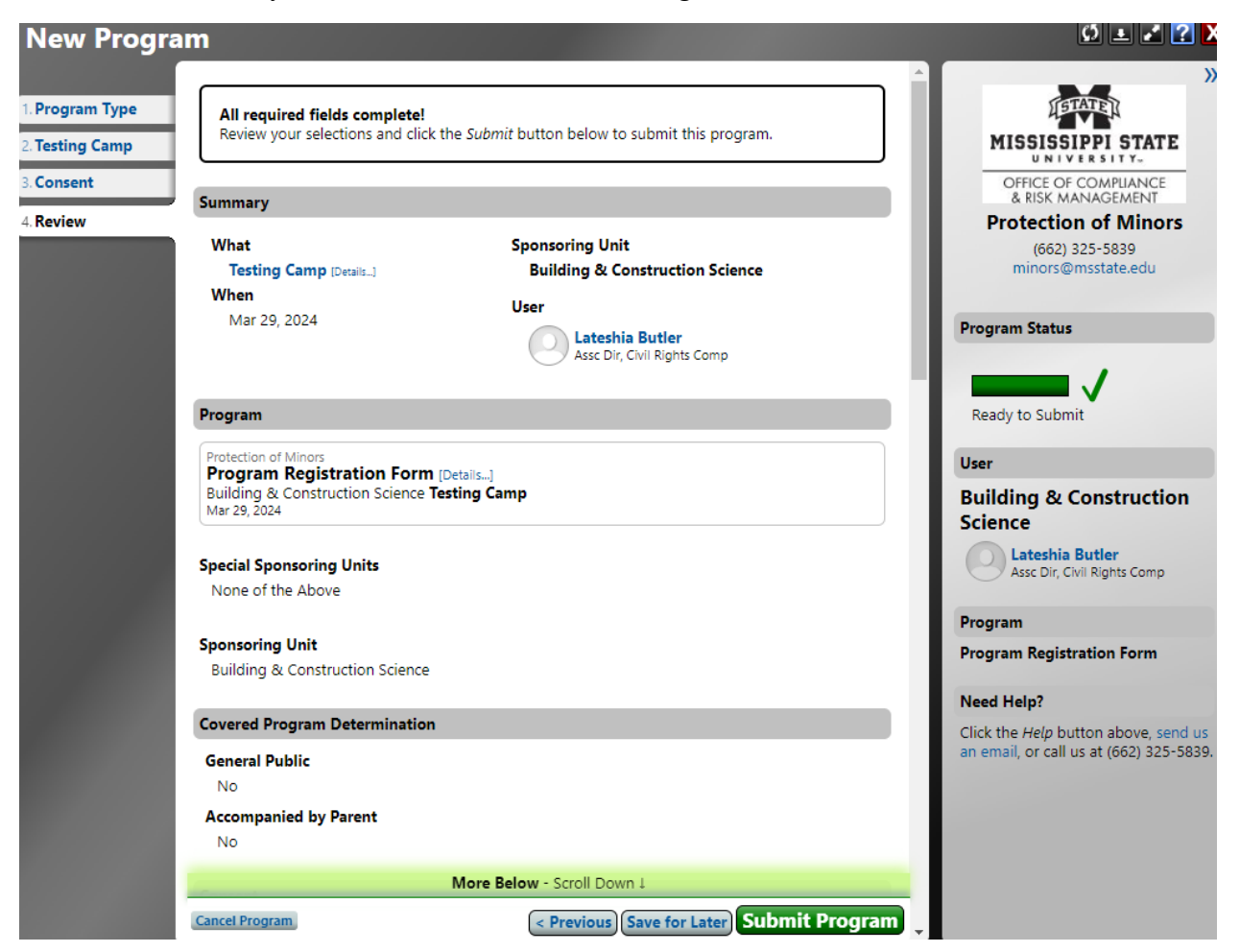

Upon Submission, notifications will automatically be sent to your supervisor for approval and once approved, to the Authorized Adults you have listed.